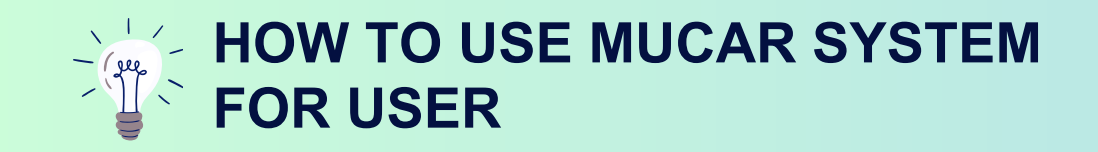

MU

## คู่มือการใช้งาน ระบบบริหารยานพาหนะ (MU CAR System) สำหรับผู้ใช้งาน

พัฒนาและจัดทำคู่มือ โดย หน่วยพัฒนาระบบเทคโนโลยีสารสนเทศ

URL::https://mucar.mahidol.ac.th/

**HOW TO USE MUCAR SYSTEM** FOR USER

### วัตถุประสงค์ของระบบ

การพัฒนาระบบบริหารยานพาหนะ (MU CAR System) เพื่อให้บริการด้านการจอง ยานพาหนะทุกประเภทให้กับบุคลากรมหาวิทยาลัยมหิดล แบบ One Stop Service รวม ทั้งผู้รับบริการสามารถติดตามสถานะการจัดสรรยานพาหนะได้อย่างสะดวกสบาย ระบบแจ้ง เตือนข้อมูลการอนุมัติรถให้ทราบทุกสถานะ นอกจากนี้ระบบดังกล่าวยังช่วยให้ผู้ดูแลระบบ สามารถตั้งค่าการจัดสรรฐานข้อมูลยานพาหนะล่วงหน้าก่อนให้บริการจองยานพาหนะได้ ้อย่างครอบคลุมทุกกรณี สามารถตรวจสอบ(Monitor)การใช้ทรัพยากรเชื้อเพลิงหรือค่าใช้ <mark>จ่ายหลังการให้บริการยานพาหนะหลังพนักงานขับรถบันทึกข้อมูลรายวันได้อย่างอัตโนมัติ</mark> และการให้บริการด้านการจองยานพาหนะอย่างครบวงจร

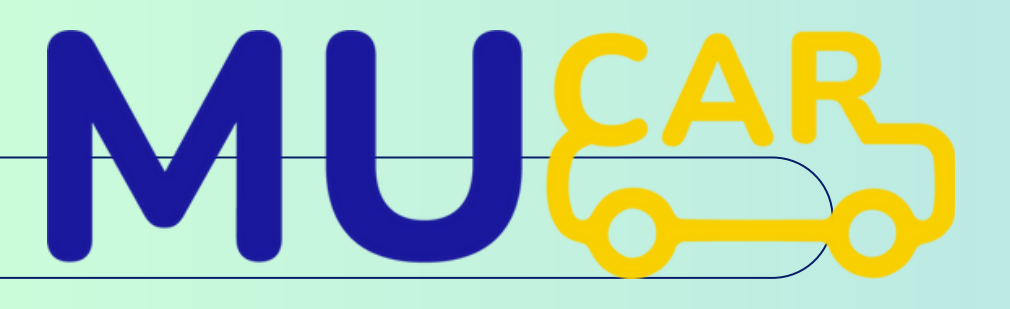

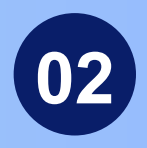

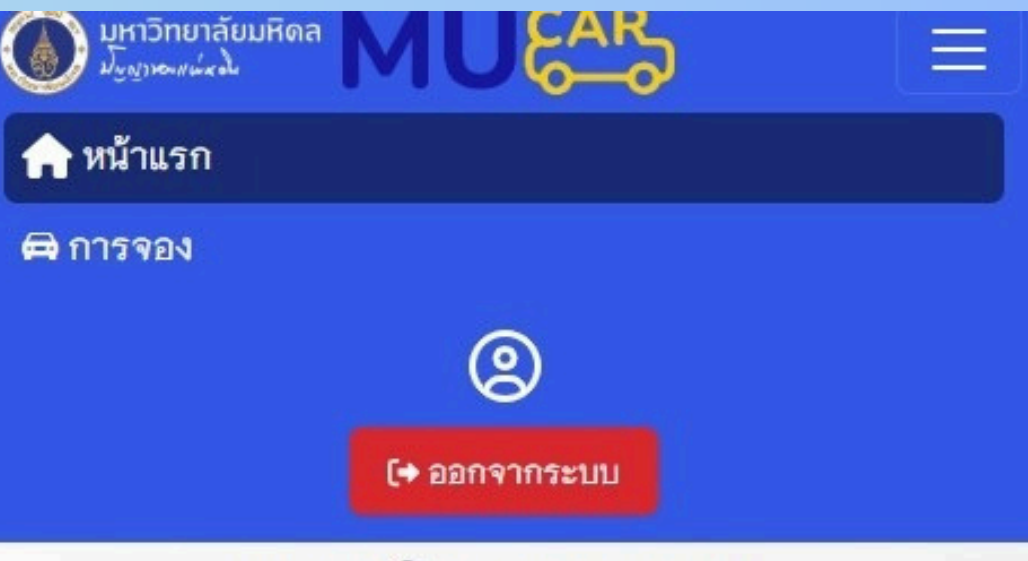

#### ระบบบริหารยานพาหนะ

(MU Car System)

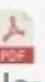

ประกาศสำนักงานอธิการบดี เรื่อง อัตราค่าบริการสำหรับการใช้ รถยนต์เพื่อการโดยสารของมหาวิทยาลัยมหิดล พ.ศ. 2563 [ประกาศ ณ วันที่ 9 ธ.ค. 2563]

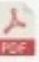

ประกาศสำนักงานอธิการบดี เรื่อง หลักเกณฑ์และอัตราค่าบำรุงการ ใช้รถยนต์สำนักงานอธิการบดี พ.ศ. 2553 [ประกาศ ณ วันที่ 27 เม.ย. 2553]

ข้อบังคับมหาวิทยาลัยมหิดลว่าด้วยรถยนต์ของมหาวิทยาลัย พ.ศ. 2551 [ประกาศ ณ วันที่ 23 เม.ย. 2551]

แบบขอใช้รถยนต์สำนักงานอธิการบดี มหาวิทยาลัยมหิดล (เขต กรุงเทพฯและปริมณฑล)

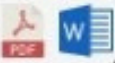

แบบขอใช้รถยนต์สำนักงานอธิการบดี มหาวิทยาลัยมหิดล (ต่าง จังหวัด)

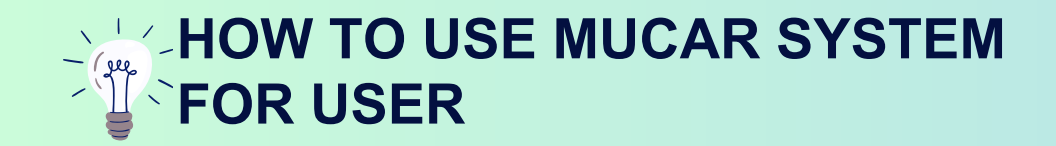

## วิธีการเข้าสู่ระบบ MU CAR

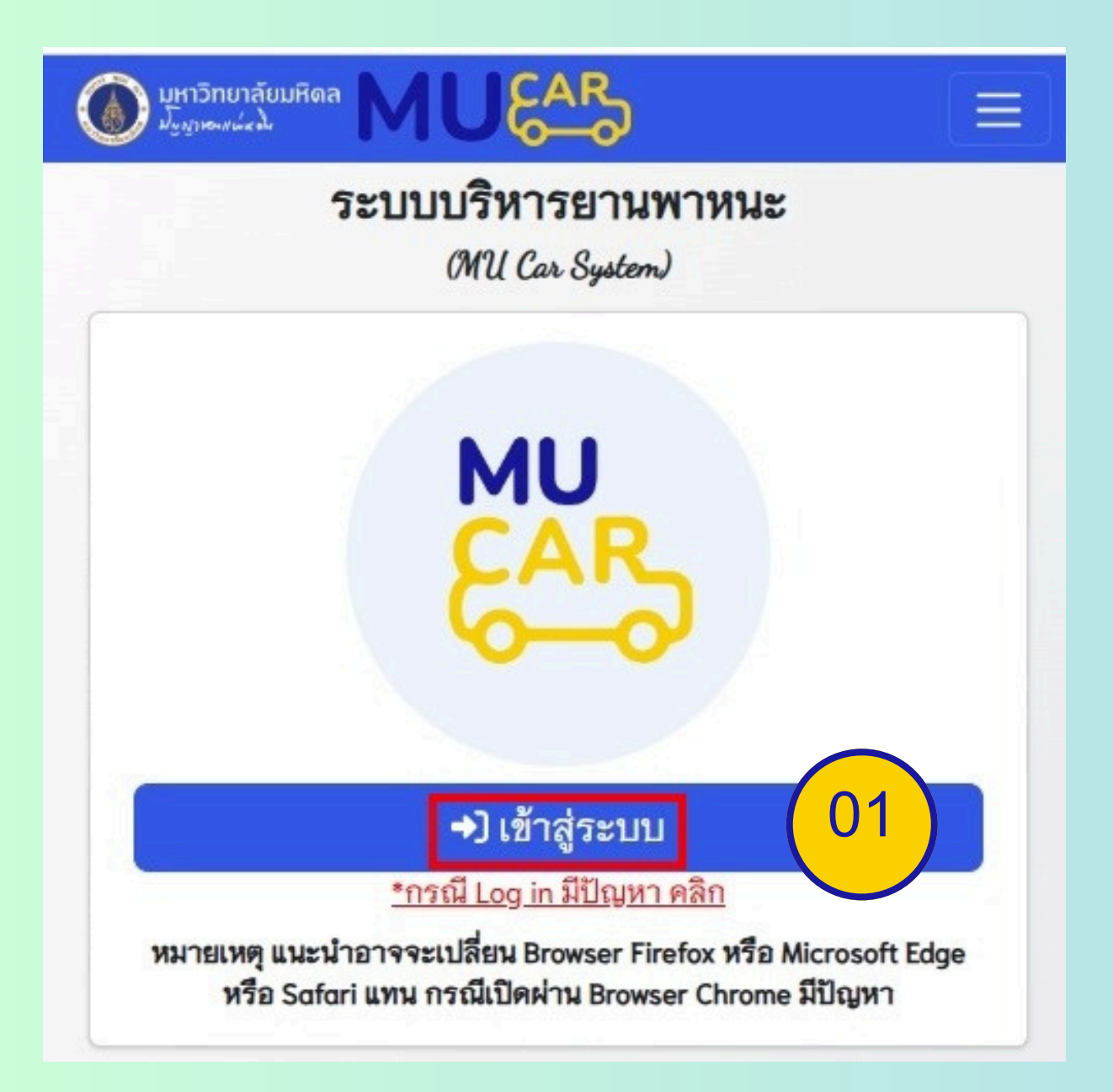

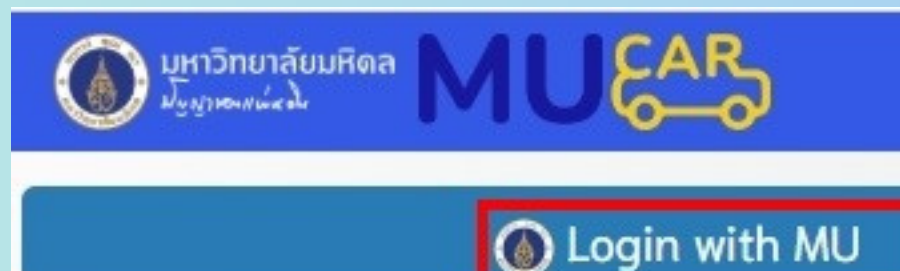

 เปิดลิงค์ URL โดยใส่ลิงค์บน Chrom <u>https://mucar.mahidol.ac.th/</u> หากเข้าได้จะปรากฏให้เห็นดังภาพ 01
 กรณีเป็นพนักงานภายในมหาวิทยาล์ คลิกที่ Login with MU ตามภาพ 02

 กรณีเป็นพนักงานภายในมหาวิทยาลัย คลิกภาพ Sign in ในภาพ 03 ระบุ Username และ ใส่รหัสเหมือนการเข้าอีเมล์มหาวิทยาลัยมหิดล

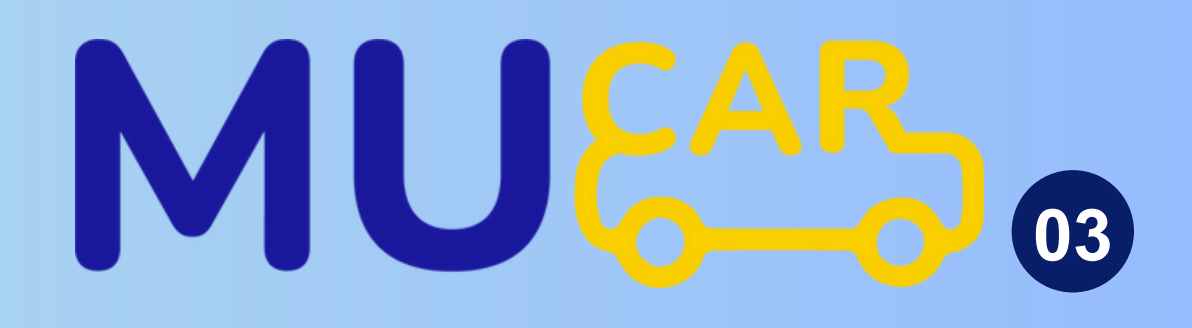

|                   | Mahidol University<br>Wichow of the Low                         |
|-------------------|-----------------------------------------------------------------|
| 02<br>De Broswser | Sign in<br>with your Mahidol University Accounts.<br>manita.kho |
| າລັຍ              | Sign in 03<br>Forgot password?                                  |

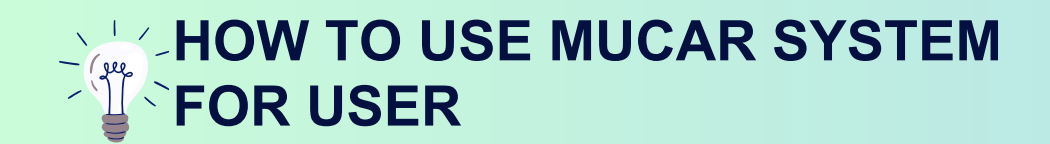

## วิธีการอัพเดตข้อมูลส่วนบุคคลก่อนขอจองรถ

1. คลิกที่ รูป Avatar หลัง Login และ ระบุรายละเอียดในส่วนที่ 1 ตามภาพ 01

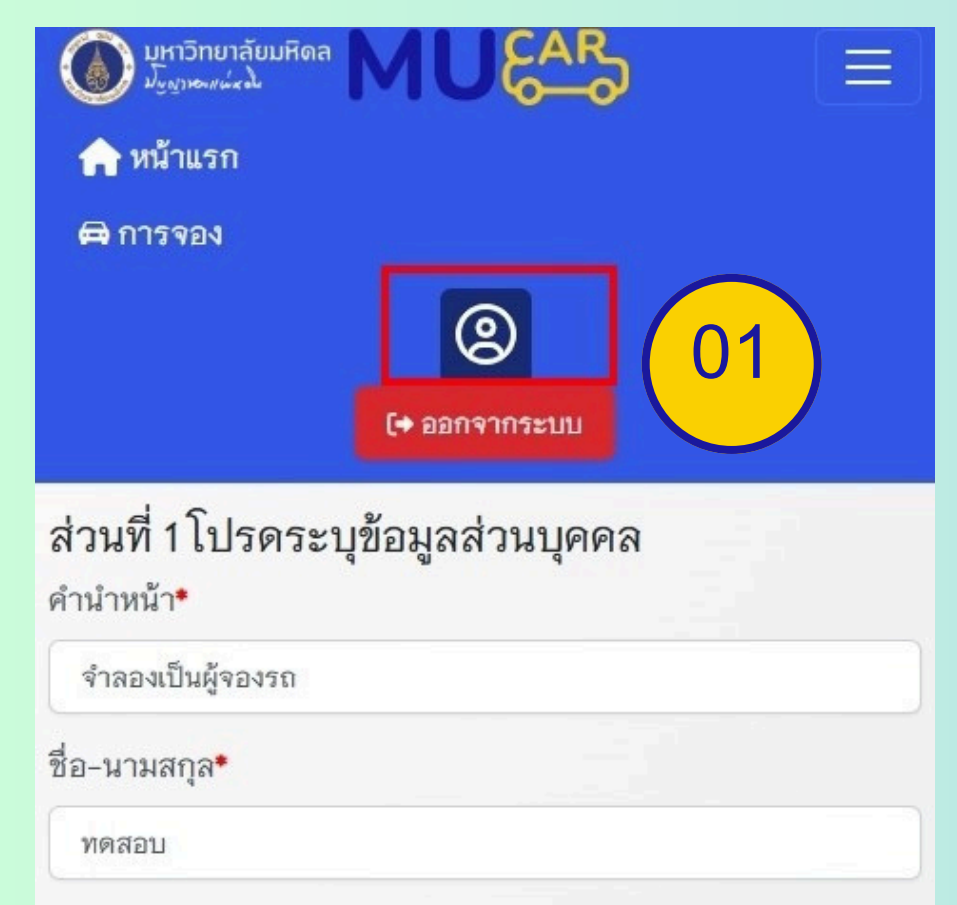

ส่วนงาน/ภาควิชา/หน่วยงาน\*

หน่วยพัฒนาระบบเทคโนโลยีสารสนเทศ

ตำแหน่ง\*

หัวหน้าหน่วยพัฒนาระบบเทคโนโลยีสารสนเทศ

หมายเลขโทรศัพท์มือถือ\*

เมื่อกรอกข้อมูลครบแล้วทุกช่อง และ
 คลิกปุ่มบันทึก

| ส่วนที่ 1 โปรดระบุข้อมูลส่วนบุคคล<br><sub>คำนำหน้า</sub> • |
|------------------------------------------------------------|
| จำลองเป็นผู้จองรถ                                          |
| ชื่อ-นามสกุล <b>*</b>                                      |
| ทดสอบ                                                      |
| ส่วนงาน/ภาควิชา/หน่วยงาน*                                  |
| หน่วยพัฒนาระบบเทคโนโลยีสารสนเทศ                            |
| ตำแหน่ง*                                                   |
| Programmer                                                 |
| หมายเลขโทรศัพท์มือถือ*                                     |
| 999                                                        |
| หมายเลขโทรศัพท์สำนักงาน*                                   |
| 9999                                                       |
| บันทึก 02                                                  |

ส่วนที่ 2 สำหรับเจ้าหน้าที่จะเป็นผ้ระบให้เท่านั้น

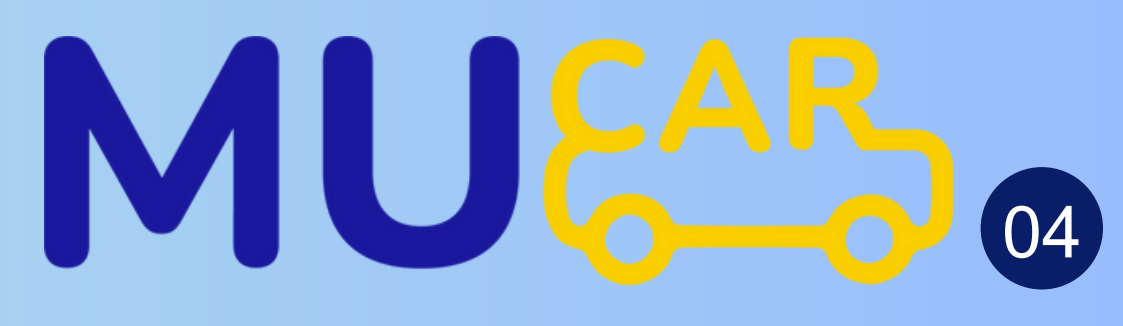

 หากส่วนที่ 2 เจ้าหน้าที่ไม่ได้คลิกกล่อง [] การ
 อนุญาตจากหน่วยงานต้นสังกัด เมนูจองจะไม่ปรากฎ แต่ถ้าหากทีม Admin คลิกกล่อง เรียบร้อยแล้ว
 เมนูจองจะแสดงในระบบแบบอัตโนมัติ

|                                                                                                    | ~ |
|----------------------------------------------------------------------------------------------------|---|
| หากไม่มีหนังสือขออนุญาตจากหน่วยงานต้นสังกัดจะไม่สามารถเข้าใช้งานระบบจองรถได้                          |   |
| 📄 ได้รับการอนุญาตจากหน่วยงานต้นสังกัดแล้ว                                                             |   |
|                                                                                                    |   |
|                                                                                                    |   |
|                                                                                                    |   |
|                                                                                                    |   |
|                                                                                                    |   |
| วนที่ 2 สำหรับเจ้าหน้าที่จะเป็นผู้ระบุให้เท่านั้น                                                     |   |
| วนที่ 2 สำหรับเจ้าหน้าที่จะเป็นผู้ระบุให้เท่านั้น                                                     |   |
| วนที่ 2 สำหรับเจ้าหน้าที่จะเป็นผู้ระบุให้เท่านั้น<br>รับสิทธิ์จากส่วนงาน                              |   |
| วนที่ 2 สำหรับเจ้าหน้าที่จะเป็นผู้ระบุให้เท่านั้น<br>รับสิทธิ์จากส่วนงาน<br>กองบริหารงานทั่วไป OPGA ~ |   |
| วนที่ 2 สำหรับเจ้าหน้าที่จะเป็นผู้ระบุให้เท่านั้น<br>รับสิทธิ์จากส่วนงาน<br>กองบริหารงานทั่วไป OPGA   |   |

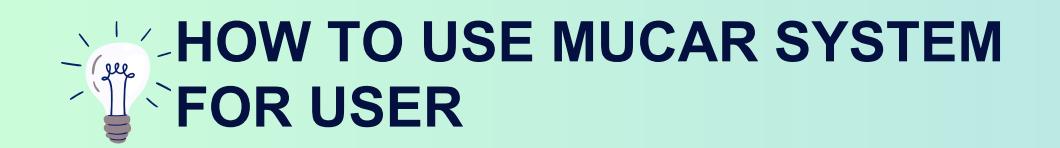

## 3 เมนูหลัก สำหรับผู้ใช้งานระบบ MU CAR

1.เมนูจองรถ

1.1 การสร้างใบจองรถออนไลน์

1.1.1 วิธีสร้างใบจองในระบบ

1.1.2 วิธีลบและยกเลิกการจองระบบ

1.1.3 วิธีการตรวจสอบทุกสถานะใบจองรถหลังส่งเข้าระบบ MU CAR
 1.2 การปริ้นใบจองรถเพื่อแนบในการขอเบิกเพิ่มเติม

1.2.1 กรณีเดินทางไปเขตกรุงเทพและปริมณฑล

1.2.2 กรณีเดินทางไปต่างจังหวัด

2.เมนูสถานะรถยนต์

> วิธีการตรวจสอบสถานะรถที่พร้อมใช้ในระบบ MU CAR 3.เมนูปฏิทิน

> วิธีการดูใบจองรถทั้งหมดจากหน้าปฏิทินในระบบ MU CAR

# I CAR

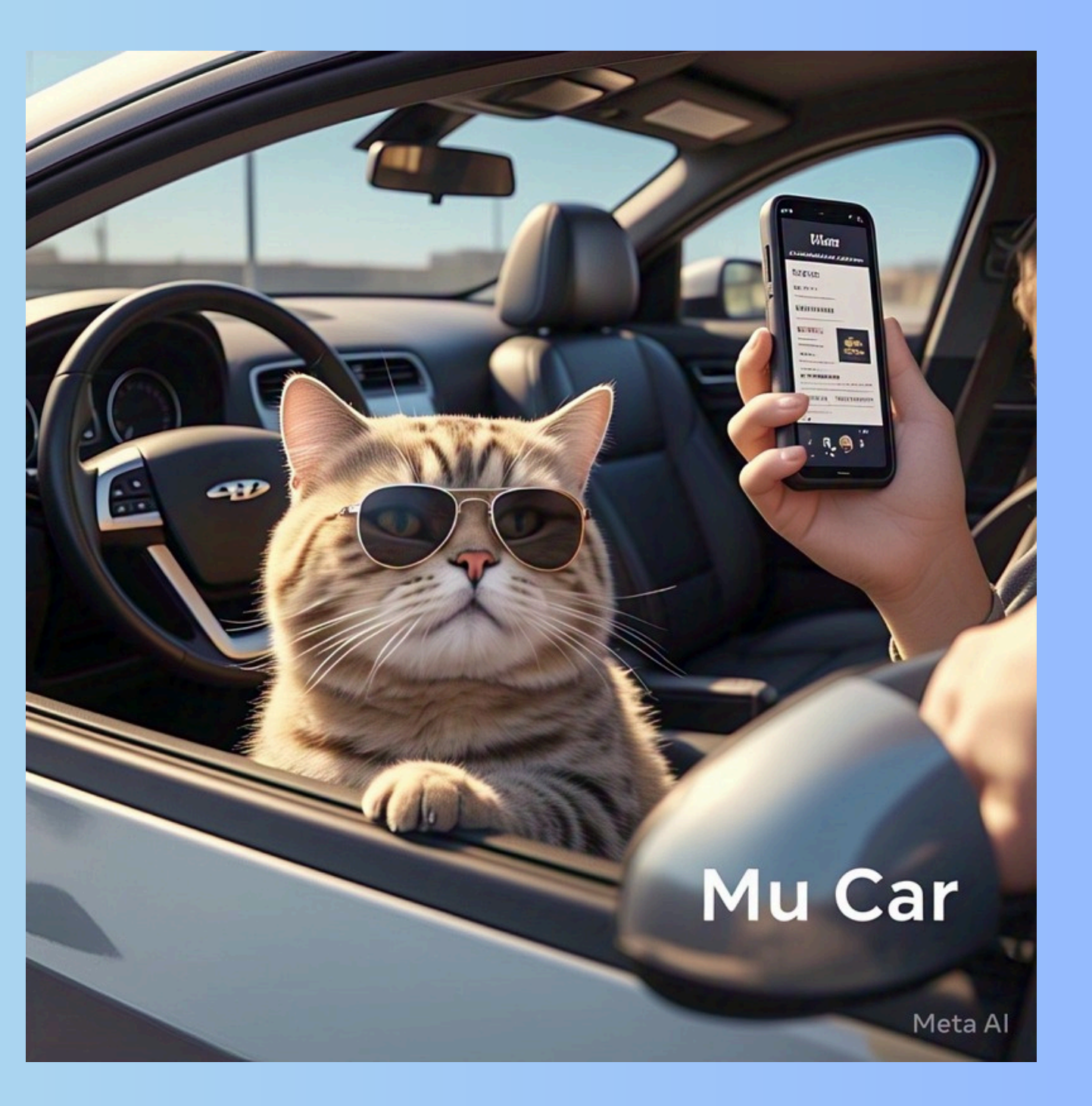

### HOW TO USE MUCAR SYSTEM

## 1.1 วิธีสร้างใบจองในระบบ

| 🕼 มหาวิทยาลัยมหิดล                                                                                                    | AU&                                  |                                                                                                    | รถออกจากต้นทาง•                                                                                                    |
|----------------------------------------------------------------------------------------------------|--------------------------------------|----------------------------------------------------------------------------------------------------|----------------------------------------------------------------------------------------------------|
| 🛱 จองรถ                                                                                                    | 🛱 สถาน:                              | ะรถยนต์ 苗 ปฏิทิน                                                                                                    | <ul> <li>ขางทาสานกาง านอยการบท ผงวหากรรมศาสตร</li> <li>*รถออกจากต้นทาง ข้างตึกสำนักงานอชิการบคี ฝั่งวิศวกรรมศาสตร์</li> <li>จึงขอใช้รถ*</li> </ul> |
| จองรถ                                                                                                    |                                      | <b>ติดต่อผู้ประสานงานหลักระบบ MU Car ได้ที่</b><br>นางสาวชุลีพร รัมยะรังสิ 02-849-6041<br>นางสาวพัชรากรณ์ ธาวินัย 02-849-6042                                    | <ul> <li></li> <li>ไปส่งและรอรับกลับ</li> <li>ไปส่ง</li> </ul>                                                                                     |
| *กรณีผู้ขอใช้รถ สำหรับเดินทา<br>เน้าอย่างน้อย 1 วันทำการ)<br>*กรณีผู้ขอใช้รถ สำหรับเดินทา<br>เมทำการ)                                      | งในเขต กรุงเทพน<br>งไปต่างจังหวัด (ร | เรือปริมณฑล (ขอล่วง<br>+สร้าง<br>ขอล่วงหน้าอย่างน้อย 3                                                                                                    | <ul> <li>ไปรับกลับ</li> <li>ไปรับและส่งกลับ</li> <li>ไปส่งและรอรับกลับ(ระบุสถานที่)</li> </ul>                                                     |
| วัน-เวลาจอง FORM ID                                                                                                    | สถานะ                                | วัตถุประสงค์                                                                                                    | คณะเวชศาสตร์เขตร้อน ถนนราชวิถี,แขวงทุ่งพญาไท, เขตราชเทวี, ก<br>*(กรณาระบุต้อนอให้ละเอียด ยุกตัวอย่างเช่น ตึกสำนัดงานอธิการบดี                      |
| FID#5b349165474c<br>(พฤหัสบดี) 27/03/2025<br>09:00 - 10:00<br>รายการจองทั้งหมด : 1<br>ประเภทการจอง : ปกติ<br>เ <u>ธ] รายละเอียดทั้งหมด</u> | ส่ง<br>รายการ<br>จอง                 | เข้าร่วมงานสัมมนา (Seminar) ใน<br>หัวข้อ "Securing AI and APIs<br>Modern Applications in the Future"<br>ณ โรงแรมแกรนด์ เซนเตอร์ พอยต์ เท<br>อร์มินอล 21 ย่านอโศก | กองบริหารงานทั่วไป 999 ถ.พุทธมณฑลสาย4 ต.ศาลายา อ.พุทธมณฑล<br>จ.นครปฐม )<br>วัตถุประสงค์•<br>ไปเป็นวิทยากรอบรมการสอบระบบ MU Vote                    |
| คลิก<br>อ.ส.เม.ส.ส                                                                                                    | เที่เมนู <u>จ</u> า                  | <u>องรถ</u> และ                                                                                                    | จำนวนผู้เดยสาร•<br>2                                                                                                    |
| เลกทบุมสเขยว<br>                                                                                                    | <u>+สรางร</u>                        | <u>ุเยการจอง</u> ตามภาพ 01                                                                                                    | ต้องการใช้รถของส่วนงาน•                                                                                                    |
| และคียํข้อมูลรา                                                                                                    | ยละเอีย                              | ดให้ครบ ตามภาพ 02                                                                                                    |                                                                                                    |
| และก                                                                                                    | າດປຸ່ມสีนໍ້                          | าเงิน <u>บันทึก</u>                                                                                                    | หมายเหตุ                                                                                                    |

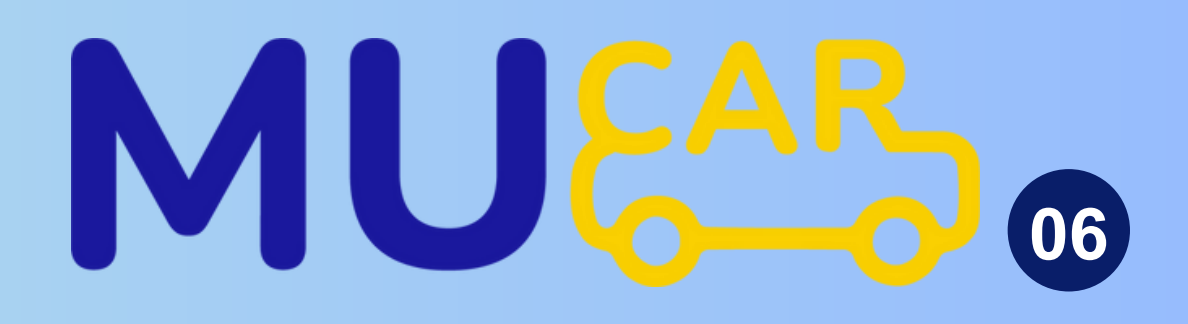

| 🕀 สร้างวันจอง                                                                                                    |                                                                             |                                                     |                               | ×                                         |
|----------------------------------------------------------------------------------------------------|-----------------------------------------------------------------------------|-----------------------------------------------------|-------------------------------|-------------------------------------------|
| ประเภทการจอง*                                                                                                    |                                                                             |                                                     |                               |                                           |
| O                                                                                                    |                                                                             |                                                     |                               |                                           |
| 🔿 จองซำ                                                                                                    |                                                                             |                                                     |                               |                                           |
| -จองปกติ คือ การจองราย<br>-จองซ้ำ คือ การจองเวลาเ่<br>กันวันเดียวกัน และระบุวันท์<br>ล่วงหน้ากี่วัน เช่น 7 วัน 14<br>วันที่เริ่ม* | วันหรือจองค้<br>คิมมากกว่า 1<br>ใต้องการเดิน<br>วัน 30 วัน เป็ <sup>เ</sup> | างคืน<br>วัน โดยจะต้องเว็<br>ทางซ้ำ หลังจาก<br>แต้น | ลือกวันเริ่มเ<br>นั้นให้คลิกร | ต้น และเวลาที่ไปซ้ำ<br>ระบุเลือกวันจองซ้ำ |
| 2025-03-06 10:00                                                                                                    |                                                                             |                                                     |                               |                                           |
| วันที่สิ้นสุด*                                                                                                    |                                                                             |                                                     |                               |                                           |
| 2025-03-06 12:00                                                                                                    | 1                                                                           |                                                     |                               |                                           |
|                                                                                                    | ยกเลิก                                                                      | + สร้างวันจ                                         | าอง                           | 03                                        |

หลังจากกดบันทึกหน้าต่างป๊อปอัพ จะสร้างกล่อง <u>+ สร้างวันจอง</u> ให้ผู้ใช้งานโปรดคลิกเลือกประเภทการจอง โดยมี 2 แบบ คือ จองปกติ หรือ จองซ้ำ สมมติคลิกเลือก <u>จองปกติ</u> ระบบจะแสดง กล่องวันที่เริ่ม และวันที่สิ้นสุดจะต้องระบุวันที่และเวลาให้ครบ และคลิก กล่องสีเขียว <u>+ สร้างวันจอง</u>ตามภาพ 03

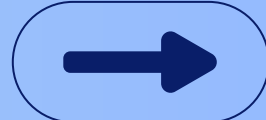

#### HOW TO USE MUCAR SYSTEM **FOR USER**

## 1.1.1 วิธีการส่งข้อมูลใบจอง หลังจากสร้างใบจองรถ

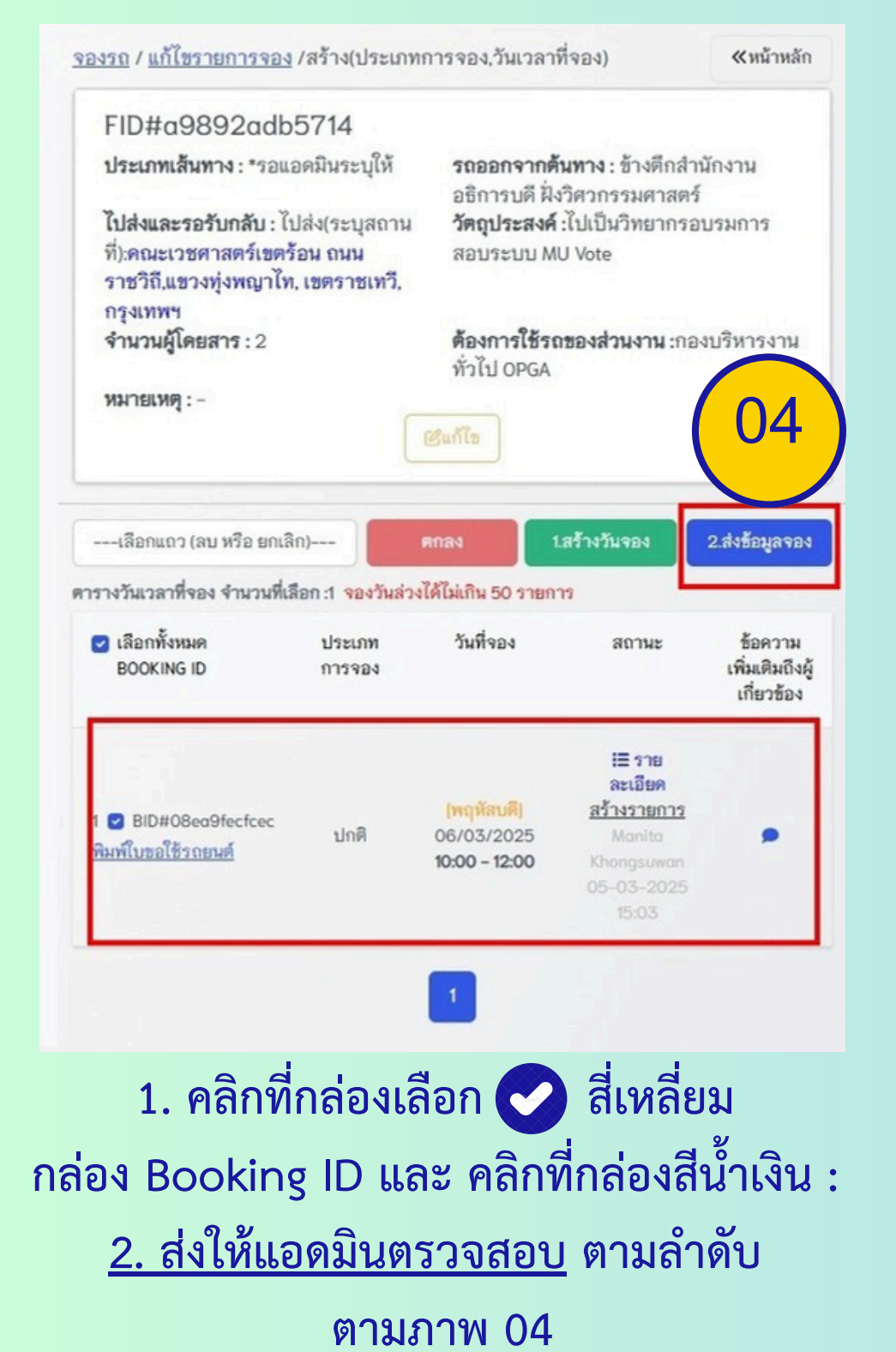

| A 48420       | จองรถ                                                                                                    |                                          |                     |
|---------------|----------------------------------------------------------------------------------------------------|------------------------------------------|---------------------|
| 🛱 สถานะรถยนศ์ | **กรณีผู้ขอใช้รถ สำหรับเดินทางในเชต กรุงเทพห<br>**กรณีผู้ขอใช้รถ สำหรับเดินทางไปต่างจังหวัด (ร                                                              | สือปริมณฑล (ขอส่ว<br>เอส่วงหน้าอย่างน้อย | งหน้าอ<br>เ 3 วันท่ |
| 🖩 บฏทน        | วัม-เวลาจอง FORM ID                                                                                                    | สถานะ                                    | 5e                  |
|               | FID#o9892odb5714<br><mark>(พฤพัสนดี)</mark> 06/03/2025 <b>10:00 - 12:00</b><br>รายการจองทั้งหมด : 1<br>ประเภทการจอง : ปกติ<br>III <u>ตรายละเอียดทั้งหมด</u> | ຍາເສົາ                                   | ໄປ                  |
|               | FID#5b349165474c<br>[พฤพัสษศี] 27/03/2025 09:00 - 11:00<br>รายการจองทั้งหมด : 1<br>ประเภทการจอง : ปกศี<br>III <u>ตรายละเอียดทั้งหมด</u>                     | ส่งรายการ<br>ของ                         | ເອົາ<br>ແກ          |

3. หากคลิกส่งให้แอดมินเรียบร้อยแล้ว สถานะ จะเปลี่ยนเป็น ส่งข้อมูล โดยอัตโนมัติ และไม่สามารถคลิกแก้ไขได้อีก ตามภาพ 05

## MULAK 07

สิตต่อผู้ประสานงานหลักระบบ MU Car ได้ที

นางสาวชุลีพร วันยะวังสิ 02-849-6041 นางสาวพัชรากรณ์ ธาวินัย 02-849-6042

ย่างน้อย ( วันฟาการ) (pror

+สร้างรายการจอง

guise and

เป็นวิทยากรอบรมการสอบระบบ MU Vote

าร่วมงานสัมสนา (Seminar) ในหัวข้อ "Securing AI and APIs Modern Applications in the Future" ณ โรงแรม รนด์ เขนเตอร์ พอยด์ เทอร์มินอล 21 ย่านอโตก

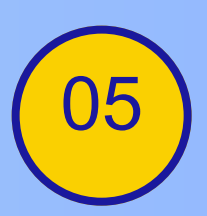

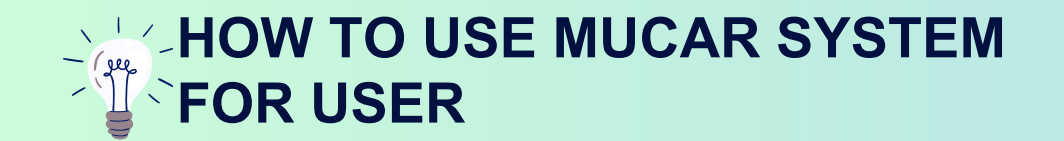

## 1.1.2 วิธีการส่งลบและยกเลิกใบจองรถ

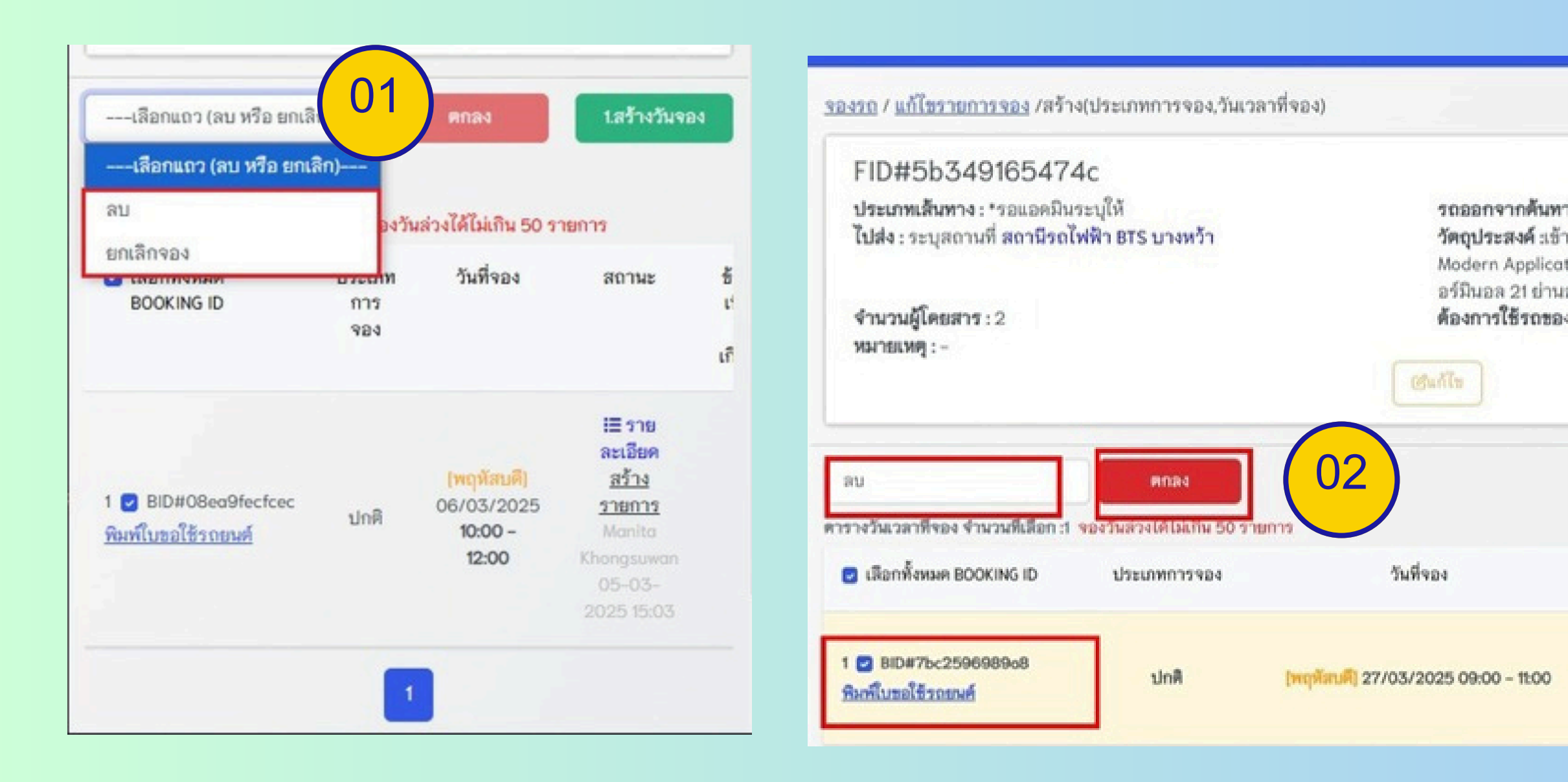

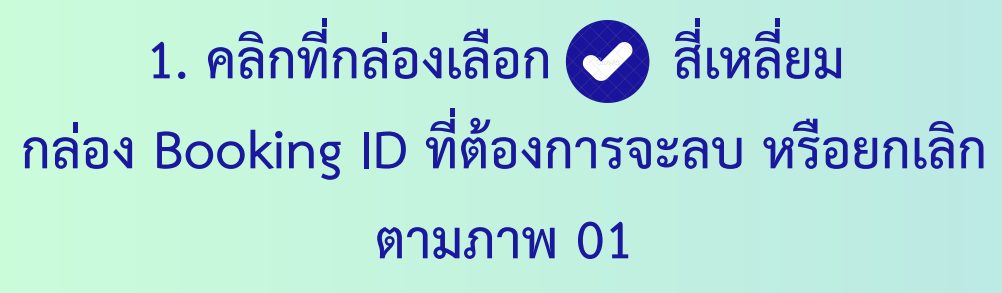

2. สมมติ <u>ลบ</u> ใบจองรถ จะสามารถทำได้ ขณะที่ Admin ยังไม่ตรวจสอบหรือเลือกรถให้ หรืออยู่ใน สถานะ สร้างรายการ เท่านั้น

## NULAR

| A 459420      |                                                                               | ันที่จองนี้ หรื                                     | ่อไม่                                  |                                                  |                                                 |
|---------------|-------------------------------------------------------------------------------|-----------------------------------------------------|----------------------------------------|--------------------------------------------------|-------------------------------------------------|
| 🛱 สถานะรถยนต์ | มีการเลื่อนประชุมกะทันหัน                                                     |                                                     |                                        | $\left( \begin{array}{c} 03 \end{array} \right)$ | ań.                                             |
|               | BID#7bc2596989a8 (พฤหัสบ                                                      | គឺ] 27/03/2025 <b>0</b>                             | 99:00 - 11:00                          |                                                  | มที่ HV<br>มหัวข้อ "Secu<br>ure" ณ โรงแร        |
|               |                                                                               |                                                     |                                        | Close OK                                         | ไป OPGA                                         |
|               | F184 1234 F181 -                                                              |                                                     |                                        |                                                  |                                                 |
|               | inclusion .                                                                   |                                                     |                                        |                                                  |                                                 |
|               | ยกเลิกจอง                                                                     | Pinas                                               | Guðis                                  | ไลร้าง                                           | วันจอง 2.ส่งข                                   |
|               | ยกเล็กจอง<br>ตารางวันเวลาที่จอง จำนวนที่เลือ                                  | ตกลง<br>ก.ส. จองวันส่วงได้ไม่เ                      | เกิน 50 รายการ                         | ไสร้าง                                           | วันจอง 2.ส่งร่                                  |
|               | ยกเล็กจอง<br>ตารางวันเวลาที่จอง จำนวนที่เลือก<br>๔ เลือกทั้งหมด BOOKING<br>ID | ุตกลง<br>ก.ร. จองวันส่วงได้ไม่เ<br>ประเภทการ<br>จอง | เสียงไร<br>เกิน 50 รายการ<br>วันที่ของ | 1สร้าง<br>สถานะ                                  | วันจอง 2.ส่งข<br>ชื่อความเพิ่มเติ<br>เกี่ยวข้อง |

3. สมมติ <u>ยกเลิก</u> ใบจองรถ จะสามารถทำได้ จะต้องระบุ <u>เหตุผล</u>ทุกครั้ง เนื่องจากอาจจะอยู่ในระหว่างที่ Admin จัด รถให้อยู่ และแนะนำให้ผู้ส่งใบจองรถโทรแจ้ง Admin ด้วย แต่ผู้ใช้งานไม่ต้องกังวล หากมีการยกเลิกในระบบ ระบบจะ ส่งคืนรถดังกล่าวในระบบให้อัตโนมัติด้วย

#### **OW TO USE MUCAR SYSTEM FOR USER**

## 1.1.3 วิธีตรวจสอบสถานะหรือติดตามการส่งใบจองรถ

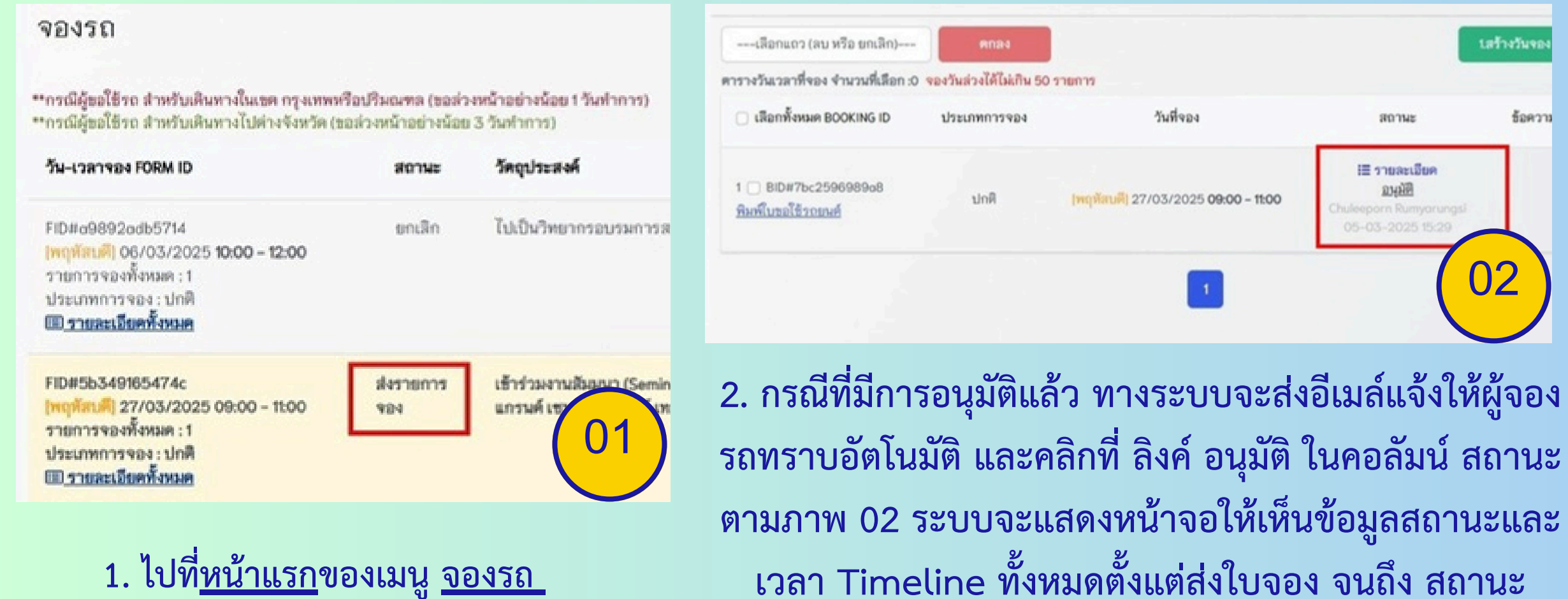

สามารถดูที่สถานะ แต่ละรายการจองได้ ตามภาพ 01

> 3. คลิกตรวจสอบจากกล่องอีเมล์ inbox ที่แจ้งเตือนมา หลังมีการยกเลิกจากผู้ดูแลระบบ หรืออนุมัติใบจองรถ ระบบจะ ส่งเมล์เข้าผู้ใช้งานอัตโนมัติ ตามภาพ 04

อนุมัติ ตามภาพ 03

## NULAR

| 4 | 'n | 9 | 8 | N |  |
|---|----|---|---|---|--|
| 2 |    |   | ~ |   |  |
|   |    | - |   |   |  |
|   |    |   |   |   |  |
|   |    |   |   |   |  |

1.88

สถานะทั้งหมด

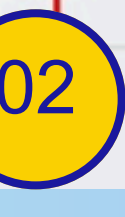

#### วันที่จอง : BID#7bc2596989a8 (พฤพัสบคี) 27/03/2025 09:00 - 11:00 สถานะล่าสด : อนมัติ ประเภทการจอง : ปกติ เล้นทาง : เขตกรุงเทพฯและปริมณฑล 3ug STOCUM 05/03/2025 15:29:56 อนุมัติ 05/03/2025 15:29:51 รออนุมัติ (ครวจสอบแล้ว) 05/03/2025 15:29:18 รอดำเนินการ 05/03/2025 15:22:07 ส่งรายการจอง สร้างรายการ 05/03/2025 15:21:50 อนมัติการจองของท่าน แจ้งเตือนระบบ MU Car Inbox x 8 12 Mar 5, 2025, 4:08 PM (2 days ago) 🟠 🕤 🗄 mucar@mahidol.ac.th Translate to English วันที่จอง BID#7bc2596989a สบดี 27/03/2025 09:00 - 11:00 รถยนต์ที่ใช้ขับ เลขป้ายทะเบียนฮข2100(15ที่นั่ง)\_ดู้ Van Toyota KDH222R-LEMDY 74 ,ส่วนบุคคลชนิดที่2 บัตรสิ้นอายุ : 2027 พนักงานขับรถ : นายสายันห์ อรุณพันธุ์ ประเภทเส้นทาง : เขตกรงเทพฯและปริมณฑล รถออกจากต้นทาง : ข้างตึกสำนักงานอธิการบดี ฝั่งวิศวกรรมศาสตร์

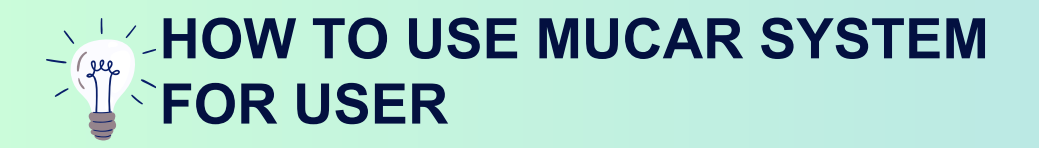

## 1.2.1 วิธีปริ้นใบจองรถ กรณีเดินทางไปเขตกรุงเทพและปริมณฑล

| A 45420                | <u>จองรถ</u> / <u>แก้ไขรายการจอง</u> /สร้าง(ประเภทการจอง,วันเวลาที่จอง)                   |                                             | ิ (การ 1975)<br>สาย (การ 1975)<br>(การ 1975) | 🖨 การ<br>จอง              | 🕑 ตรวจ<br>สอบ  | อนุมัติ        | <b>จั</b> ดการ  | dl<br>รายงาน        |      |
|------------------------|-------------------------------------------------------------------------------------------|---------------------------------------------|----------------------------------------------|---------------------------|----------------|----------------|-----------------|---------------------|------|
| 🖨 สถานะรถยนศ์          | FID#5b349165474c                                                                          |                                             | <b>(พฤพัสษคี)</b> 27/03/                     | /2025 <b>09:00 - 11</b> : | 00 อนุมัติ     |                |                 |                     |      |
| สัมปฏิทิน              | <b>บระเภทเสนทาง</b> : เขตกรุงเทพฯและบรมณฑล<br>ไปส่ง : ระบสถานที่ สถานีรถไฟฟ้า BTS บางหว้า | รถออกจา<br>วัตถุประส                        |                                              |                           | วันที่ส        | เร้าง          |                 | จัดการแบบพ่อร์      | มก่  |
|                        | จำนวนผู้โดยสาร : 2                                                                        | Modern A<br>อร์มินอล :<br><b>ด้องการใช่</b> |                                              |                           | 05/03/202      | 5 15:38:41     |                 | <b>Por View Pdf</b> |      |
|                        | มหางยามส์ : -                                                                             | Guñlu                                       | หมายเหตุ ผู้ใช่                              | ช้งานสามารถพิ             | มพ์แบบฟอร์มขอไ | ใช้รถยนค์ได้ ห | ลังเสร็จสิ้นทุก | กระบวนการอนุมั      | ពិ រ |
|                        | เลือกแถว (ลบ หรือ ยกเลิก) ตกลง                                                            |                                             | <b>2. คล</b> ิ                               | กลิงค์                    | View           | PDF เ          | เพื่อป          | ริ้นไฟล์            | จ    |
|                        | ตารางวันเวลาที่จอง จำนวนที่เลือก :0 <u>จองวันส่วงได้ไม่เกิน 50 รายการ</u>                 |                                             | เลย ต                                        | ามภา                      | พ 02  เ        | หากผู้ใ        | ใช้งาน          | เคลิก \             | /i   |
|                        | 🗌 เลือกทั้งหมด BOOKING ID ประเภทการจอง                                                    | วันที่จอง                                   | แล้ว ร                                       | ເະບບຈ                     | ะสร้าง         | ใบขอ           | จองร            | ถยนต์เ              | ,L°  |
|                        | 1 <u>BID#7bc2596989o8</u><br><u>หิมพ์ใบขอใช้รถยมต์</u> 01 (พฤศัสบดี)                      | 27/03/2025 <b>09:00 - 11</b> :              | ตามภ <sup>.</sup>                            | าพ 03                     | 3              |                |                 |                     |      |
| 1. ไปที่เมนู <u>จอ</u> | <u>งรถ</u> และคลิกรายการจองที่ผ่านการอนุ                                                  | มูลัติ                                      |                                              |                           |                |                |                 |                     |      |
| แล้วเข้าไปที่ลิง       | ค์ใต้ BID(Booking ID) พิมพ์ขอใบขอ                                                         | าใช้รถยนต์                                  |                                              |                           |                |                |                 |                     |      |
| ตามภาพ 01 เ            | เนะนำให้คุยกับทาง Admin ก่อนหาก                                                           | จำเป็นต้องป                                 | โร้น                                         |                           |                |                |                 |                     |      |

### MUCAR 10

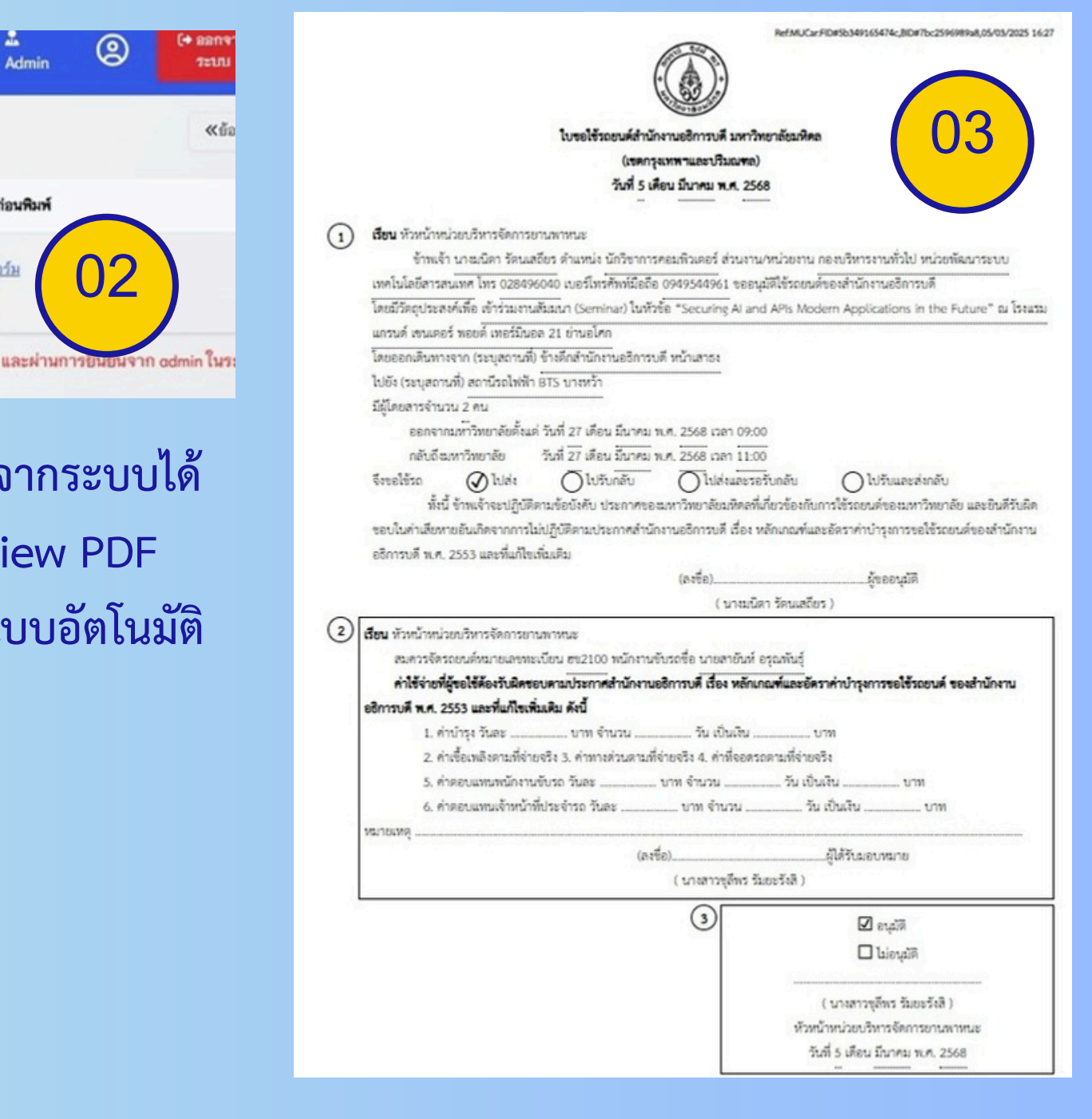

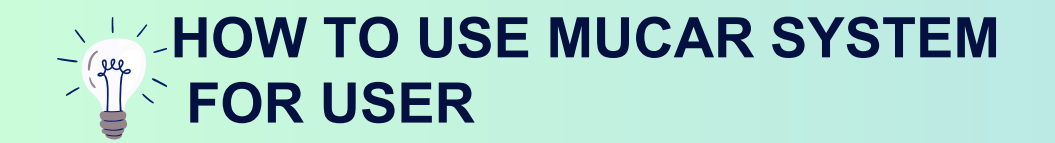

## 1.2.2 วิธีปริ้นใบจองรถ กรณีเดินทางไปต่างจังหวัด

ไปที่เมนู <u>จองรถ</u> และคลิกรายการจองที่ผ่านการ อนุมัติ แล้วเข้าไปที่ลิงค์ใต้ BID(Booking ID) <u>พิมพ์ขอใบขอใช้รถยนต์</u> และทำขั้นตอนเหมือน กับ 1.2.1 หากปริ้นจากระบบได้ จะแสดงหน้าจอ ผู้ใช้งานสามารถคลิกปุ่ม Print หรือ Download เก็บไว้ในเครื่องคอมฯ เพื่อนำไปดำเนินการอื่นๆ ก่อนนำมาส่งให้หน่วยบริหารยานพาหนะฯ ดำเนินการเซ็นตามลำดับ

|                                 |                                                                                                    |                                                                                  | MUTROUP.                                                                              |                                             |
|---------------------------------|----------------------------------------------------------------------------------------------------|----------------------------------------------------------------------------------|---------------------------------------------------------------------------------------|---------------------------------------------|
|                                 |                                                                                                    | ใบขอใช้รถยนต์สำนั                                                                | มักงานอธิการบดี มหาวิทยาลัยมหิด                                                       | a                                           |
|                                 |                                                                                                    |                                                                                  | (ต่างจังหวัด)                                                                         |                                             |
|                                 |                                                                                                    | วันที่ 5 เ                                                                       | เดือน มีนาคม พ.ศ. 2568                                                                |                                             |
| <ol> <li>เรียน รองอ่</li> </ol> | ่การบดีฝ่ายกายภาพ                                                                                   | งและสิ่งแวคล้อม                                                                  |                                                                                       |                                             |
| ข้า                             | แจ้า                                                                                                | ตำแหน่ง นักวิชา                                                                  | การศึกษา (ผู้ชำนาญการพิเศษ) ส่ว                                                       | นงาน/หน่วยงาน ภาควิชามนุษยศาสตร์ คณะ        |
| สังคมศาสต                       | ใและมนุษยศาสตร์ โร                                                                                  | N.                                                                               | บอร์โทรศัพท์มือ                                                                       |                                             |
| โดยมีวัตถุป                     | มะสงค์เพื่อ นำนักศึกง                                                                               | ษาลงทะเบียนเรียนรายวิชา                                                          | า สมมน 161 พลวัตของกลุ่มและกา                                                         | เรทำงานเป็นทีม ไปจัดกิจกรรมอบรมให้ความรู้แก |
| เข้าร่วมโคระ                    | การ และปลูกต้นไม้                                                                                   | เพิ่มพื้นที่สีเขียวและสร้างทั                                                    | <b>ที่สนียภาพให้กับโครงการจัดตั้งวิทย</b> า                                           | าเขตนครสวรรค์                               |
| โดยออกเดิน                      | ทางจาก (ระบุสถานร่                                                                                  | ที่) หน้าสำนักงานอธิการบง                                                        | ñ                                                                                     |                                             |
| ไปยัง (ระบุล                    | เถานที่) ไปส่งที่ โครง                                                                              | งการจัดตั้งวิทยาเขตนครสว                                                         | รรค์ ด.เขาทอง อ.พยุหะคีรี จ.นคระ                                                      | รวรรค์ และรอรับกลับ ม.มหิดล ศาลายา          |
| มีผู้โดยสารจ่                   | านวน 30 คน                                                                                          |                                                                                  | The second second second                                                              |                                             |
| nag                             | จากมหาวิทยาลัยตั้งเ                                                                                 | แต่ วันที่ 29 เดือน มีนาคม                                                       | พ.ศ. 2568 เวลา 06:00                                                                  |                                             |
| กลัง                            | ถึงมหาวิทยาลัย                                                                                      | วันที่ 29 เดือน มีนาคม                                                           | พ.ศ. 2568 เวลา 20:00                                                                  |                                             |
| จึงขอใช้รถ                      | 🔾 ไปส่ง                                                                                             | 🔘 ไปรับกลับ                                                                      | 🕢 ไปส่งและรอรับกลับ                                                                   | 🔘 ไปรับและส่งกลับ                           |
|                                 | ทั้งนี้ ข้าพเจ้าจะปฏิบั                                                                             | มีติตามข้อบังกับ ประกาศขอ                                                        | องมหาวิทยาลัยมหิดลที่เกี่ยวข้องกับ                                                    | เการใช้รถยนต์ของมหาวิทยาลัย และยินดีรับผิด  |
| ชอบในค่าเส                      | ยหายอันเกิดจากการ                                                                                   | รไม่ปฏิบัติดามประกาศสำน                                                          | มักงานอธิการบดี เรื่อง หลักเกณฑ์แ                                                     | ละอัตราค่าบำรุงการขอใช้รถยนต์ของสำนักงาน    |
| อธิการบดี ห                     | เ.ศ. 2553 และที่แก้ไข                                                                               | ไขเพิ่มเติม                                                                      |                                                                                       |                                             |
|                                 |                                                                                                    |                                                                                  | (ลงชื่อ)                                                                              | ผู้ขออนุมัติ                                |
|                                 |                                                                                                    |                                                                                  | ( นางสาววทีนา วัชระ                                                                   | ะรังษี )                                    |
| 2) เรียน รองอธิก                | ารบดีฝ่ายกายภาพแ                                                                                    | ເລະສິ່งແວດລ້ວນ                                                                   |                                                                                       |                                             |
| สมค                             | มรจัดรถยนต์หมายเล <b></b>                                                                           | เขทะเบียน 33-8939 พนัก:                                                          | งานขับรถชื่อ นายสิริวรรธน์ สิงหาห                                                     | รีรักษ์                                     |
| ค่าใช้                          | ง่ายที่ผู้ขอใช้ต้องรับผิ                                                                            | มิดขอบตามประกาศสำนักง                                                            | านอธิการบดี เรื่อง หลักเกณฑ์และ                                                       | อัตราค่าบำรุงการขอใช้รถยนต์ ของสำนักงาน     |
|                                 | 2553 100000                                                                                         | เพิ่มเติม ดังนี้                                                                 |                                                                                       |                                             |
| อธิการบดี พ.                    | 1. 2000 Mele Highlight                                                                              |                                                                                  |                                                                                       |                                             |
| อธิการบดี พ.                    | . ค่าบำรุง วันละ 300                                                                                | 00 บาท จำนวน 1 วัน เป็น                                                          | แงิน 3000 บาท                                                                         |                                             |
| อธิการบดี พ.ง<br>1<br>2         | . ค่าบำรุง วันละ 30(<br>. ค่าเชื้อเพลิงตามที่จ่                                                     | 00 บาท จำนวน 1 วัน เป็น<br>ภายจริง 3. ค่าทางด่วนตามร่                            | แงิน 3000 บาท<br>ที่จ่ายจริง 4. ค่าที่จอดรถตามที่จ่าย                                 | จรีง                                        |
| อธิการบดี พ.<br>1<br>2<br>5     | <ol> <li>ค่าบำรุง วันละ 300</li> <li>ค่าเชื้อเพลิงตามที่จ่</li> <li>ก่าเชื้อเพลงตามที่จ่</li> </ol> | 00 บาท จำนวน 1 วัน เป็น<br>ภัยจริง 3. ค่าทางด้วนตามร่<br>านชับรถ วันละ 700 บาท : | แจ็น 3000 บาท<br>ที่จ่ายจริง 4. ค่าที่จอตรถตามที่จ่าย<br>จำนวน 1 วัน เป็นเงิน 700 บาท | จริง                                        |

...หัวหน้าหน่วยบริหารจัดการยานพาหา

## MUCAR 1

| เรียน รองอธิการบดีฝ่ายกายภาพและสิ่งแวดล้อม                 |                                                                |
|------------------------------------------------------------|----------------------------------------------------------------|
| สมควรจัดรถยนต์หมายเลขทะเบียน 33-8930 พบักงานขับรถ          | ที่อ นายสิริวรรณ์ สิงหาหริรักษ์                                |
| ค่าให้จ่ายพี่ผันอให้ต้องรับผิดขอบตามประกาศสำนักงานอธิกา    | รบดี เรื่อง หลักเกณฑ์และกัตราค่าทำรงการขอใช้รถยบต์ ของสำบักงาบ |
| อธิการบดี พ.ศ. 2553 และที่แก้ไขเพิ่มเดิม ดังนี้            |                                                                |
| 1. ค่าบำรุง วันละ 3000 บาท จำนวน 1 วัน เป็นเงิน 300        | 0 บาท                                                          |
| 2. ค่าเชื้อเพลิงตามที่จ่ายจริง 3. ค่าทางด่วนตามที่จ่ายจริง | 4. ค่าที่จอดรถตามที่จ่ายจริง                                   |
| 5. ค่าตอบแทนพนักงานขับรถ วันละ 700 บาท จำนวน 1             | วัน เป็นเงิน 700 บาท                                           |
| 6. ค่าตอบแทนเจ้าหน้าที่ประจำรถ วันละบา                     | ท จำนวน วัน เป็นเงินบาท                                        |
| หมายเหตุ                                                   |                                                                |
| (ลงชื่อ)                                                   | หัวหน้าหน่วยบริหารจัดการยานพาหนะ                               |
| (3) เรียน รองอธิการบดีฝ่ายกายภาพและสิ่งแวดล้อม<br>สมควร    | 4                                                              |
| 🗖 อนุมัติ                                                  | 🗖 อนุมัติ                                                      |
| 🗖 ไม่อนุมัติ                                               | 🗖 ไม่อนุมัติ                                                   |
|                                                            |                                                                |
| ( นายเทวัญ คงพิพัฒน์กุล )                                  | ( ผศ.ดร.อิทธิโชติ จักรไพวงศ์ )                                 |
| ผู้อำนวยการกองบริหารงานทั่วไป                              | รองอธิการบดีฝ่ายกายภาพและสิ่งแวดล้อม                           |
| วันที่ เดือนพ.ศ                                            | วันที่ เดือนพ.ศพ                                               |

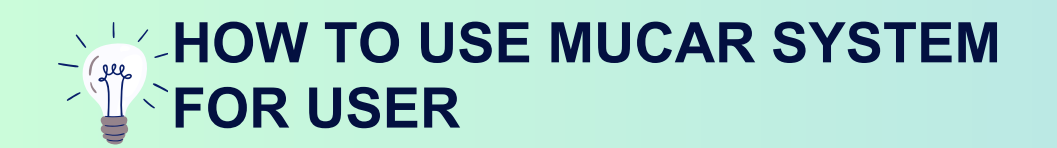

## 2.วิธีการตรวจสอบสถานะรถที่พร้อมใช้ในระบบ

 คลิกดูที่เมนู สถานะรถยนต์ เพื่อช่วยในการตรวจสอบสถานะรถว่าง ในระบบ MU CAR ได้ และสามารถคลิกเลือกวันที่ย้อนหลังหรือล่วง หน้าได้ตามภาพ 01

| สถานะ<br>ยนต์ | วันนี้<br>*ข้อมูลสเ | อานะรถยนต์ที่ถูกจอง อาจจะแสด                                          | 2025<br>เลือกวัน | i-03-0 | 5     |      |             |    |     |
|---------------|---------------------|-----------------------------------------------------------------------|------------------|--------|-------|------|-------------|----|-----|
| ปฏิทิน        | ลำดับ<br>ที่        | รถยนต์/หน่วยงาน                                                       |                  | มีนาด  | คม 20 | 25   | <           | >  | Ū   |
|               | 1                   | เลขป้ายทะเบียน 2ขณ7778 (4                                             | ٦.               | Ð.     | 11.   | ₩ຄຸ. | <b>P</b> I. | ಷ. | ал. |
|               |                     | <b>เก๋ง Sedan Honda Accord Hyt</b><br>กองบริหารงานทั่วไป              |                  |        |       |      |             | 1  | 2   |
|               |                     |                                                                       | 3                | 4      | 5     | 6    | 7           | 8  | 9   |
|               | 2                   | เลขป้ายทะเบียน 2ขณ7822 (4<br>เก๋ง Sedan Honda Accord Hyt              | 10               | 11     | 12    | 13   | 14          | 15 | 16  |
|               |                     | กองบริหารงานทั่วไป                                                    | 17               | 18     | 19    | 20   | 21          | 22 | 23  |
|               | 3                   | เลขป้ายทะเบียน 5ขส9431 (3 ร่                                          | 24               | 25     | 26    | 27   | 28          | 29 | 30  |
|               |                     | <b>เก๋ง Sedan Honda Accord e:Hl</b><br>กองบริหารงานทั่วไป             | 31               |        |       |      |             |    |     |
|               | 4                   | เลขป้ายทะเบียน 3ขส3417 (4 ที่<br>เก๋ง Sedan Honda Accord e-HE<br>FL-I | มั่ง) -<br>.∨    | -      | -ini  |      |             |    | (   |

 คลิกเลือกวันที่ ตามภาพ 01 เรียบร้อยแล้ว หน้าระบบจะแสดงข้อมูลชื่อ รถ และหน่วยงานที่ดูแลรถ รวมทั้งวันที่และเวลาที่มีการจองไปแล้ว รวม ทั้งสถานะที่ยังไม่ถูกจอง จะแสดงข้อความ --ว่าง-- ตามภาพ 02

| 21           | ณี้ 🗢 🗢 2025-(                                                                                               | 03-05                                                   |
|--------------|----------------------------------------------------------------------------------------------------|---------------------------------------------------------|
| *ข้อมูร      | งสถานะรถยนต์ที่ถูกจอง อาจจะแสดงสถานะล่                                                                       | าช้ากว่าเวลาปัจจุบัน ประมาณ 5 นาที                      |
| สำคัญ<br>ที่ | J<br>รถยนต์/หน่วยงาน                                                                                         | วัน-เวลาจอง                                             |
| 1            | <b>เลขป้ายทะเบียน 2ขณ7778 (4 ที่นั่ง) -</b><br><b>เก๋ง Sedan Honda Accord Hybrid</b><br>กองบริหารงานทั่วไป   | [พุธ] 05/03/2025 06:00 - [พฤหัสบดี]<br>06/03/2025 18:00 |
| 2            | <b>เลขป้ายทะเบียน 2ขณ7822 (4 ที่นั่ง) -</b><br><b>เก๋ง Sedan Honda Accord Hybrid</b><br>กองบริหารงานทั่วไป   | [พุธ] 05/03/2025 <b>06:00 - 20:00</b>                   |
| 3            | <b>เลขป้ายทะเบียน 5ขส9431 (3 ที่นั่ง) -</b><br><b>เก๋ง Sedan Honda Accord e:HEV LE</b><br>กองบริหารงานทั่วไป | ว่าง                                                    |
| 4            | เลขป้ายทะเบียน 3ขส3417 (4 ที่นั่ง) -<br>เก๋ง Sedan Honda Accord e-HEV<br>EL+L<br>กองบริหารงานทั่วไป          | ว่าง                                                    |

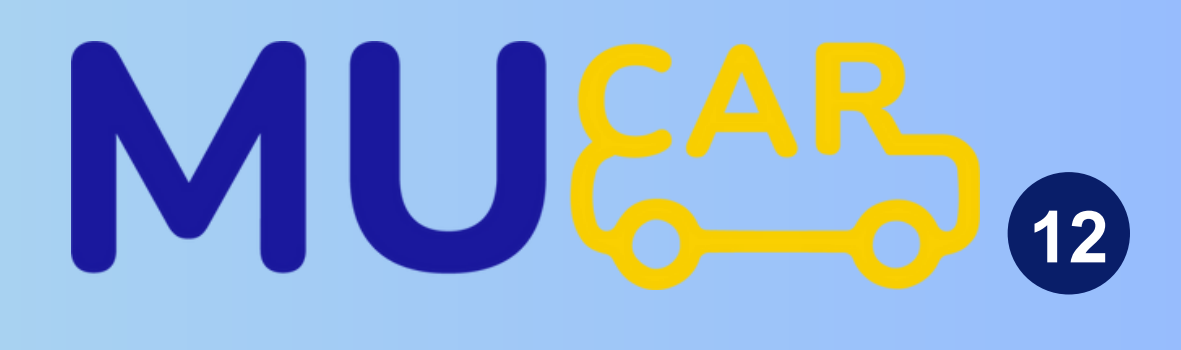

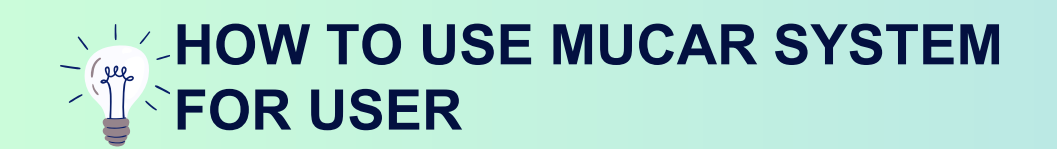

## 3.วิธีการดูใบจองรถทั้งหมดจากหน้าปฏิทิน

| 🛡 สราง/สง | รายการจอง 🤘                                                   | รอดำเน้นการ                                                                                       | 🛡 อนุมัต 🛑 ยกเล้ก                                              | า, เม่อนุมต        |       | +สรางร |
|-----------|---------------------------------------------------------------|---------------------------------------------------------------------------------------------------|----------------------------------------------------------------|--------------------|-------|--------|
| อาทิตย์   | จันทร์                                                        | อังคาร                                                                                            | ทุธ                                                            | พฤหัส.             | ศุกร์ | เส     |
| 23        | 24                                                            | 25                                                                                                | 26                                                             | 27                 | 28    | 1      |
| 2         | 3                                                             | 4                                                                                                 | 5                                                              | 6<br>• 10:00       | 7     | 8      |
| 9         | 10                                                            | 11                                                                                                | 12                                                             | 13                 | 14    | 15     |
| 16        | 17                                                            | 18                                                                                                | 19                                                             | 20                 | 21    | 2:     |
|           | <b>เขตกรุง</b><br>27.03.20                                    | <b>เทพฯและปริมณ</b><br>25 09:00 - 11:00                                                           | ฑล                                                             |                    |       |        |
| 23        | รถยนต์เล<br>Toyota KI<br>ไปส่ง:ระบุ<br>ผู้ขอจองร<br>เทคโนโลย์ | งขป้ายทะเบียนฮช210<br>DH222R-LEMDY<br>มุสถานที่ สถานีรถไฟเ่<br>รถ:นางมนิตา รัตนเสรี<br>อัสารสนเทศ | 00(15ที่นั่ง)_ตู้ Van<br>ฟ้า BTS บางหว้า<br>โยร หน่วยพัฒนาระบบ | 27<br>> 09:00 เชตร |       | 01     |
|           | สถานะ:อา                                                      | นมัติ (สรายละเอียด(                                                                               | ທລີກ)                                                          | -                  | -     |        |

| เลือกแถว (ลบ หรือ ยกเลิก)                            | ตกะ                | ลง                                            | 1.สร้างวันจอง                                                                  |   |
|------------------------------------------------------|--------------------|-----------------------------------------------|--------------------------------------------------------------------------------|---|
| ารางวันเวลาที่จอง จำนวนที่เลือ                       | ก :0 จองวันล่วงได้ | ไม่เกิน 50 รายการ                             |                                                                                |   |
| <ul> <li>เลือกทั้งหมด BOOKING</li> <li>ID</li> </ul> | ประเภทการ<br>จอง   | วันที่จอง                                     | สถานะ                                                                          | ł |
| 1 🗌 BID#7bc2596989a8<br><u>พิมพ์ใบขอใช้รถยมต์</u>    | ปกติ               | <b>[พฤหัสบคี]</b> 27/03/2025<br>09:00 - 11:00 | เ⊒ รายละเอียด<br><u>อนุมต</u><br>Chuleeporn<br>Rumyarungsi<br>05-03-2025 15:29 |   |

1.คลิกดูที่ <u>ปฏิทิน</u> สามารถคลิกในวันที่ในตาราง จะปรากฏข้อมูลจองรถผู้ใช้งานทั้งหมด รวมทั้ง การจองรถตามเช็คแทบสี และสามารถคลิกดูข้ ทั้งหมดในลิงค์ <u>รายละเอียด(คลิก)</u> ได้ตามภาพ

2.หน้าจอรายละเอียดในฟอร์มใบจองทั้งหมดของวันที่ที่คลิกเลือกปฏิทิน จะแสดงให้เห็นตามภาพ 02 ถ้าผู้ใช้งานต้องการดูรายละเอียด สามารถที่ลิงค์ <u>รายละเอียด</u> ในคอลัมน์ สถานะ เพื่อดูข้อมลเกี่ยวกับ พนักงานขับรถ เบอร์ติดต่อ และป้ายทะเบียนรถที่จะเดินทางไปได้ทั้งหมด ตามภาพที่ปรากฏในภาพ 03

### MUCAR 13

| ร้อง | <b>ประเภทเส้นทาง</b> : เขตกรุงเทพฯและปริมณฑล                                                        | รถออกจากตั้นทาง: ข้างตึกสำนักงานอธิการบดี                                                                                                    |
|------|----------------------------------------------------------------------------------------------------|----------------------------------------------------------------------------------------------------|
|      |                                                                                                    | ฝังวิศวกรรมศาสตร์                                                                                                    |
|      | ไปส่ง : ระบุสถานที่ สถานีรถไฟฟ้า BTS บางหว้า                                                        | <b>วัตถุประสงค์</b> :เข้าร่วมงานสัมมนา (Seminar) ใน<br>หัวข้อ "Securing Al and APIs Modern<br>Applications in the Future" ณ โรงแรมแกรนด์<br>เซนเตอร์ พอยต์ เทอร์มินอล 21 ย่านอโศก |
| 02)  | จำนวนผู้โดยสาร : 2                                                                                  | <b>ต้องการใช้รถของส่วนงาน :</b> กองบริหารงานทั่วไป<br>OPGA                                                                                                    |
|      | <b>หมายเหตุ :</b> -<br><mark>ผู้ขอจองรถ</mark> :นาง มนิตา รัตนเสถียร                                | ตำแหน่ง : หัวหน้าหน่วยพัฒนาระบบเทคโนโลยี                                                                                                    |
|      |                                                                                                    | สารสนเทศ                                                                                                    |
|      | อีเมล : manita.kho@mahidol.ac.th                                                                    | <b>หน่วยงาน</b> : หน่วยพัฒนาระบบเทคโนโลยี                                                                                                    |
| ทิน  | หมายเลขโทรศัพท์มือถือ :                                                                             | ลารสนเทค<br>หมายเลขโทรศัพท์สำนักงาน : 028496040                                                                                                    |
| านะ  | ไ<br>วันที่จอง : BID#7bc2596989α8 <b>[พฤหัสบดี]</b> 27/03/<br>สถานะ : อนุมัติ<br>ประเวณวารออง เปอดี | /2025 <b>09:00 - 11:00</b>                                                                                                    |
| a    | บระเภทการของ : บทต<br>รถยนต์ที่ใช้ขับ : เลขป้ายทะเบียนฮข2100(15ที่นั่ง) ด้ !                        | Van Tovota KDH222R-LEMDY                                                                                                    |
|      |                                                                                                    |                                                                                                    |

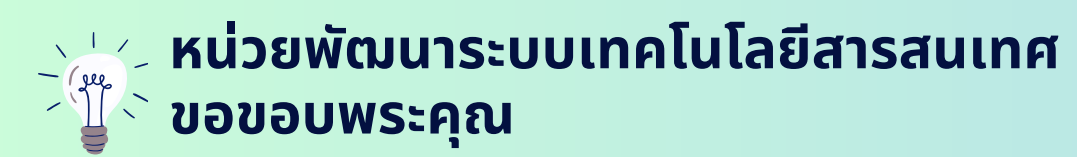

© <u>02-849-6460</u>

https://op.mahidol.ac.th/ga/it-unit/

## THANK YOU

หากต้องการสอบถามระบบ MU CAR สามารถติดต่อผู้ประสานงานหลัก ได้ที่ หน่วยบริหารจัดการยานพาหนะ นางสาวชุลีพร รัมยะรังสิ (คุณแต๋ม) () เบอร์ 02-849-6041 นางสาวพัชราภรณ์ ธาวินัย (คุณหญิง) () เบอร์ 02-849-6042

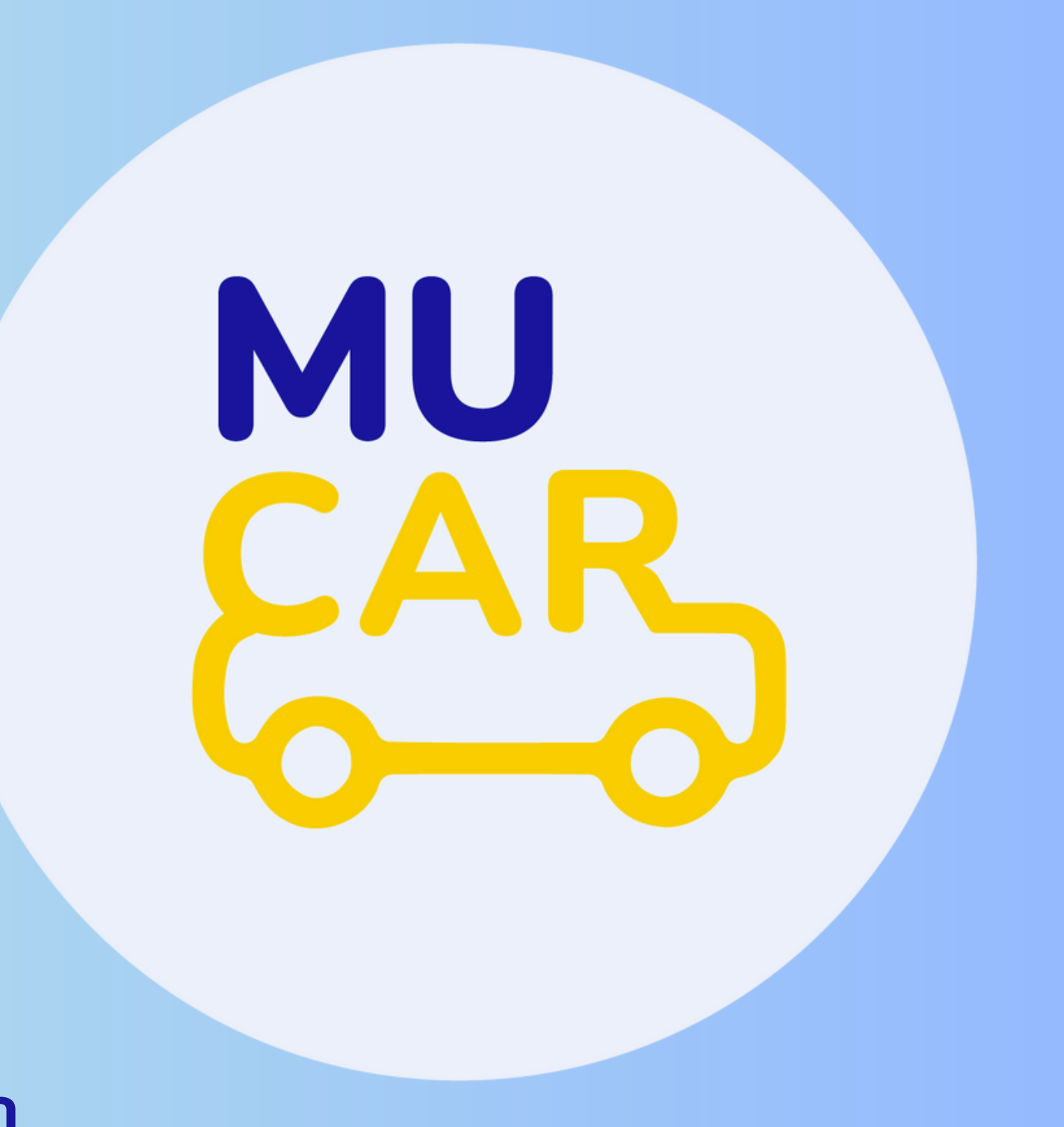